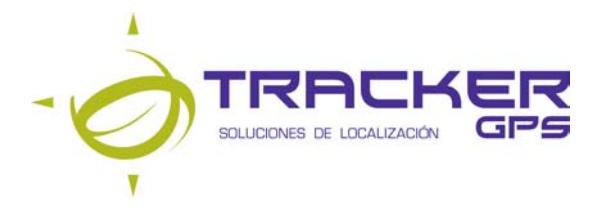

## **Quick Guide Nueva Plataforma Tracker GPS**

- 1. Ingrese a la dirección electrónica <u>http://clientes.sltracker.com.ve</u>
- 2. Seleccione el icono "Empresarial Tracker" GPS para productos: Fleet, Cargo y Personal Empresarial.

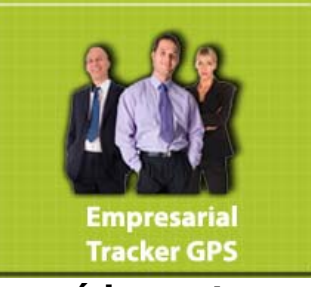

Inmediatamente aparecerá la ventana:

2.1 Si selecciona "Empresarial Tracker" aparecerá:

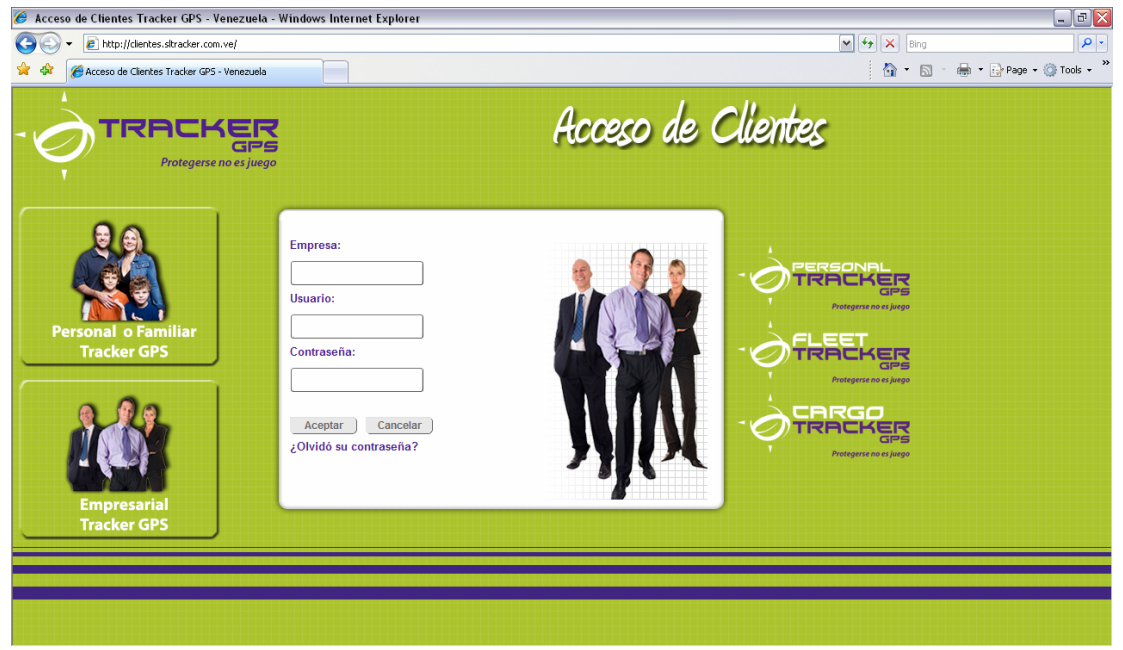

Ingrese los datos de Empresa, Usuario y Contraseña, y seguidamente presione al botón Aceptar.

**3.** Seleccione el icono "Personal o Familiar" Tracker GPS para productos: Car y Personal Familiar.

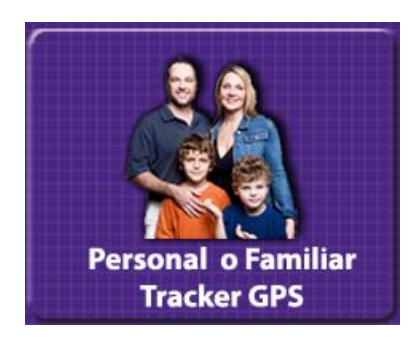

## Si selecciona "Personal o Familiar" aparecerá:

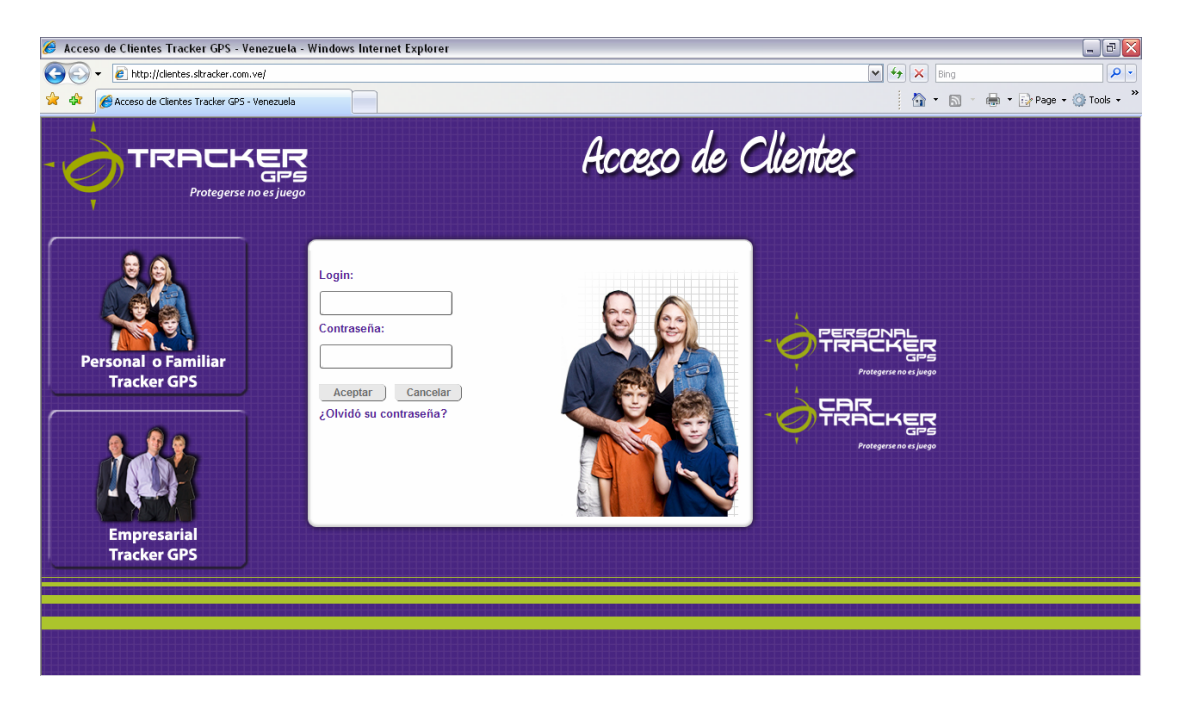

Ingrese los datos de Login y contraseña, y seguidamente presione al botón Aceptar.

Para reporte de Fallas e información sobre el servicio (0212) 212-50-00 Opción 3 (Soporte Técnico)

En horarios comprendidos de Lunes a Viernes de 8:00a.m. a 5:00p.m., ó también puede contactarnos a través de las siguientes direcciones:

atc@sltracker.com o soporte@sltracker.com